## NAVODILA ZA ODDAJO PRIJAVE NA RAZPIS MOBILNOST OSEBJA

### V OKVIRU PROGRAMA ERASMUS+ KA131

#### Z NAMENOM POUČEVANJA V POGODBENEM LETU 2021

Spletna prijavnica je dostopna na spletni strani UP: <u>www.upr.si</u> (zavihek: Zaposleni/Mobilnost zaposlenih/Odhodne mobilnosti /RAZPIS ERASMUS+ (KA131) poučevanje š. leto 2022/23), na spletni povezavi: <u>https://vis.upr.si/studij/izmenjavazaposleni/prof\_izmenjava\_prva.asp</u>

#### Pred izpolnjevanjem SPLETNE PRIJAVNICE:

**1) REGISTRACIJA:** Najprej se registrirate (v polju REGISTRACIJA ZA NOVE UPORABNIKE) kot novi uporabnik tako, da izberete:

- študijsko leto načrtovane mobilnosti: 2022/23,

- vrsto mobilnosti: **Erasmus+ mobilnost za namen poučevanja (KA131)** ter izpolnite polja s svojimi podatki. Kliknite POTRDI.

Na vaš e-naslov, ki ste ga podali ob registraciji, takoj prejmete sporočilo z vašo kodo in lahko nadaljujete s prijavo.

**2) PRIJAVA:** Vrnete se na isto spletno stran, kjer ste se registrirali, in se v spletno prijavo prijavite z datumom rojstva in s pridobljeno kodo.

#### 3) PRIPRAVA POTREBNIH DOKUMENTOV

Pripravite potrebna dokazila, skladno z razpisnimi zahtevami, ki jih je potrebno priložiti ob prijavnici.

Svetujemo, da predlog programa mobilnosti za namen poučevanja (v angleškem jeziku) izpolnite še pred izpolnjevanjem spletne prijave in si ga shranite, da ga boste lahko nato naložili v spletno prijavo.

Obrazec je na voljo v razpisni dokumentaciji in v zavihku »Predloge dokumentov« spletne prijave (na levi strani ekrana, gl. sliko spodaj):

| PRIJAVA NA IZMENJAVO |  |
|----------------------|--|
| Prijava za mobilnost |  |
| Pregled prijave      |  |
| Predloge dokumentov  |  |
| Odjava               |  |

## 4) SEZNAM PARTNERSKIH INSTITUCIJ V TUJINI

Preverite seznam partnerskih institucij v tujini (v primeru prijave z namenom poučevanja si izberete partnersko institucijo vaše članice in upoštevate vaše študijsko področje), ki je objavljen kot Priloga 1 k razpisu.

V Prilogi 1 najdete naslednje informacije: seznam partnerskih institucij, kjer lahko v pogodbenem letu 2021 opravite mobilnost z namenom poučevanja; število razpoložljivih mest (s časom trajanja) na

posamezni instituciji; spletne naslove partnerskih institucij v tujini; el. naslov kontaktne osebe na partnerski instituciji.

V skladu z objavljenimi možnostmi izberete partnersko institucijo v tujini (univerzo gostiteljico), na kateri bi želeli opraviti mobilnost z namenom poučevanja in jo nadalje poiščete v izbirnem meniju spletne prijavnice.

5) IZPOLNJEVANJE SPLETNE PRIJAVNICE:

Do prijavnice lahko večkrat dostopate, vendar imate omejen čas (15 minut) za izpolnjevanje obrazca. Zato vam svetujemo, da začnete z izpolnjevanjem prijavnice, ko imate pripravljene vse potrebne podatke in dokazila.

Ko izpolnite zahtevana polja v spletni prijavnici, nadaljujete z dodajanjem dokumentov.

**Gumb NADALJUJ**: ko pritisnete ta gumb, se odpre stran za dodajanje zahtevanih dokazil. Prijavnico oddate s pritiskom na gumb ODDAJ PRIJAVO, ko imate vsa polja izpolnjena in priložena zahtevana dokazila. V kolikor je prijava uspešno oddana, se izpiše »Prijava na izmenjavo uspešno zaključena«.

#### POMEMBNO: Ko je prijava oddana, se je ne more še enkrat oddati!

# <u>Prijavo za Erasmus+ mobilnost za namen poučevanja je potrebno oddati najkasneje do 05.</u> <u>septembra 2022.</u>

#### 6) PO ODDAJI PRIJAVE:

Oddano prijavo lahko pregledate v meniju PRIJAVA NA IZMENJAVO – Pregled prijave.

Izpiše se oddana prijava, ki se prikaže ob kliku na gumb Prikaži.

Priporočamo, da oddano prijavo natisnete in jo shranite v vaš osebni arhiv.